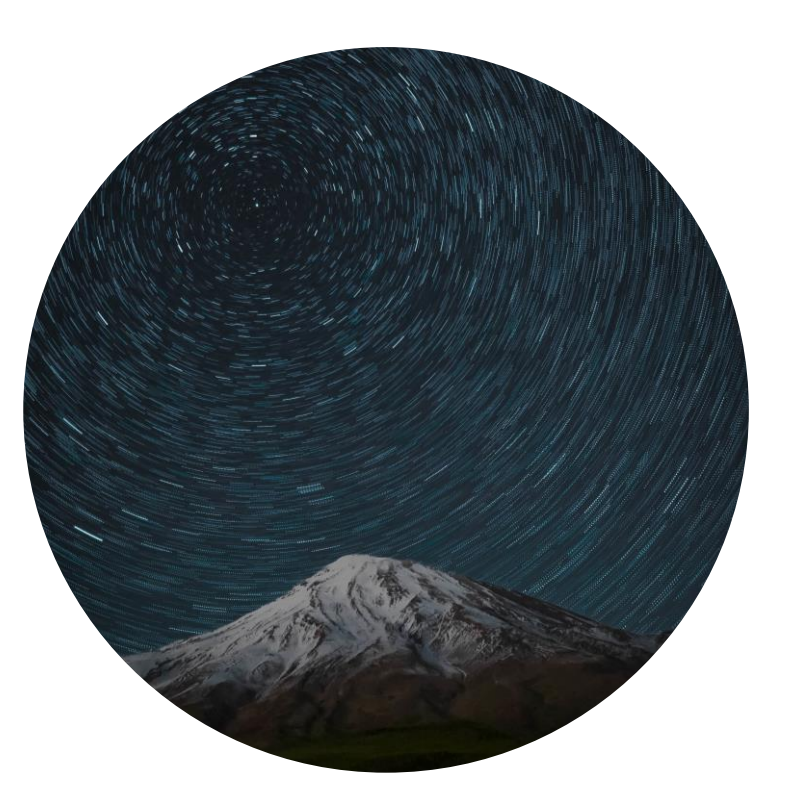

# Office再インストール手順書

本手順は下記前提を満たしているもと、Microsoft Officeの再インストールを実施するものである

## 前提

- ✓ Microsoft Officeライセンスを購入しており、手元にライセンスカードを用意していること
- ✓ インターネットに接続できること

# Microsoftサイトにアクセスし、サインインしたのちにOfficeのダウンロードリンク を辿る

Microsoftサイトにアクセスし、ログイン

✓ <u>www.office.com</u>にアクセスし、 「サインイン」よりサインインを行う

Office へようこそ ここがあなたの創作、コミュニケーション、共同作業の場となります。すばら しい成果を上げましょう。 サインイン Office を入手 Office の無料版に新規登録>

 Microsoftアカウントを持っていない場合 は新規に作成すること

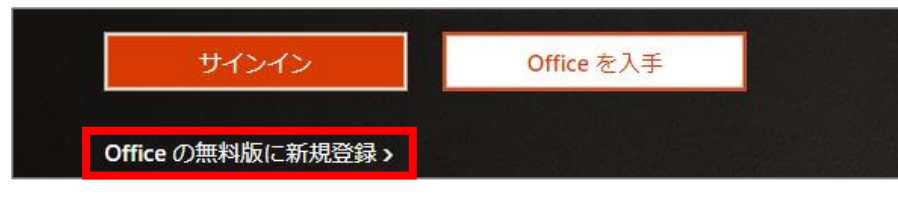

Officeのダウンロードを開始する

✓ 「Officeのインストール」をクリックし、 「プロダクトキーを所有している場合」を クリックする

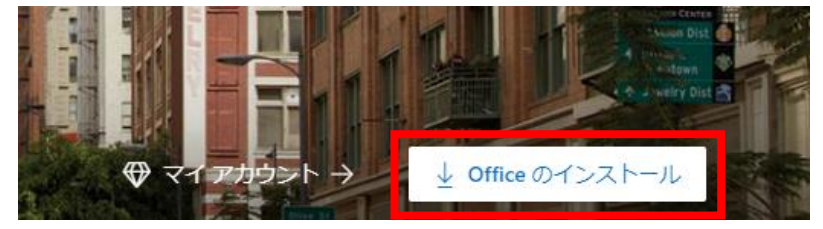

 ✓ アカウントにライセンスが紐づけられている か否かで挙動が異なる

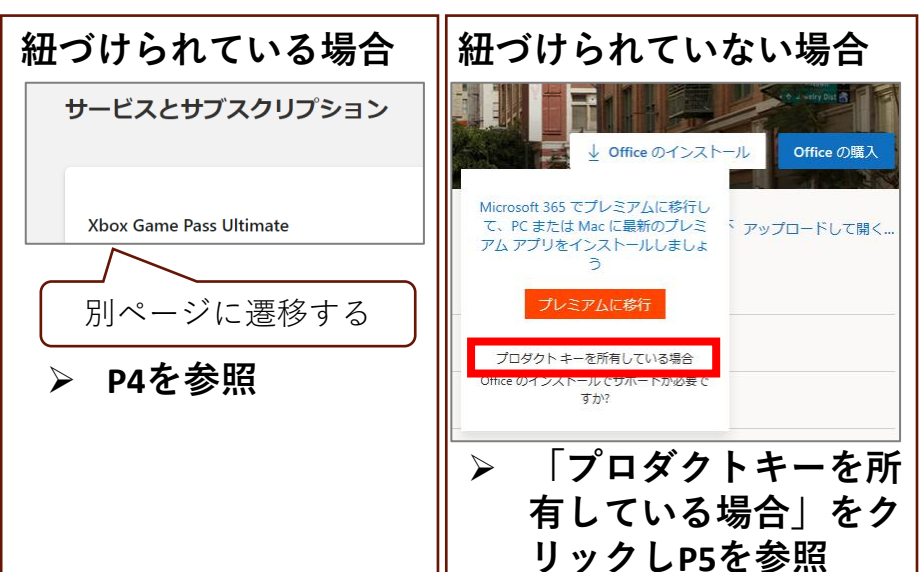

# Microsoftアカウントがライセンスを認識していれば、インストールリンクよりイン ストールすることができる

Microsoftアカウントがライセンスを認識している場合

✓ 認識されている製品一覧から「インストール」をクリックし、Officeをインストールする
 ▶ 次の手順はP6とする

| サービスとサブスクリプション                                                                                                    | Microsoft 365 Personal<br>2016/12/01 に有効期限切れ | <ul> <li>Office.com を使用</li> <li>アイデアを形にする</li> </ul> |
|----------------------------------------------------------------------------------------------------|----------------------------------------------|-------------------------------------------------------|
| <b>Xbox Game Pass Ultimate</b><br>Ultimate には、コンソール、PC および Android デバイス (ベータ版) 用の Live Gold、<br>質のゲーム と 1 か月間低価格の EA Play のメンバーシップが含まれています。<br>今すぐ参加 詳細情報 | 100 を超える高品                                   |                                                       |
| 購入済みの製品                                                                                                    |                                              |                                                       |
| Office Home & Business 2019<br>2021年6月3日 にアカウントに追加されました                                                                                                   |                                              | <u>↓</u> インストール ∨                                     |
| PowerPoint<br>2021年3月16日 にアカウントに追加されました                                                                                                    |                                              | ± インストール →                                            |

「購入済みの製品一覧」にインストールしたいOfficeがない場合は「https://setup.office.com/」
 にアクセスし、次ページ以降を参照すること

プロダクトキーを入力してアカウントにライセンスを紐づけたのち、Officeのイン ストーラーをダウンロードする

## プロダクトキーを入力

Officeのインストーラーをダウンロード

✓ サインインしているユーザーが正しいこと ✓ 「今すぐダウンロード」をクリックする を確認し、「**プロダクトキー**」を入力する

| さあ、はじめましょう。                       | ( |
|-----------------------------------|---|
| ① サインインしているユーザー:<br><sub>変更</sub> |   |
| ② プロダクト キーの入力                     |   |
| Microsoft                         |   |
|                                   |   |
| プロダクトキーの場所 ⑦                      |   |
| 次へ                                |   |
| ③ アプリを入手する                        |   |

| さあ、はじめましょう。                                                                                                    |
|----------------------------------------------------------------------------------------------------|
| ① サインインしているユーザー:<br><sub>変更</sub>                                                                                                    |
| ② 確認されたプロダクト キー: Microsoft Office P<br>ersonal 2016 <sub>変更</sub>                                                                                                    |
| ③ アプリを入手する                                                                                                    |
| お客様の製品<br>Microsoft Office Personal 2016                                                                                                    |
| お客様のプロダクトキー                                                                                                    |
| 次に行う作業: <ol> <li>以下の[今すぐダウンロード]ボタンをクリックします。</li> <li>ファイルをデスクトップに保存します。ファイル<br/>名は変更しないでください。</li> <li>ファイル アイコンをダブルクリックします。</li> <li>上に表示されているプロダクト キーを入力します。</li> <li>画面の指示に従ってライセンスをアクティブ化します。</li> </ol> |

# インストーラーを起動しインストールを完了させ、Officeを起動する

### Officeをインストールする

インストールしたOfficeを起動する

ことを確認し、実行する

| C » ダウンロード  |                  |          |          |  |
|-------------|------------------|----------|----------|--|
| 名前          | 更新日時             | 種類       | サイズ      |  |
| 🔍 bk27504j  | 2021/08/11 17:10 | アプリケーション | 5,582 KB |  |
| OfficeSetup | 2021/08/12 9:47  | アプリケーション | 7,253 KB |  |

✓ 「インストールされました。」と表示される までしばらく待機する

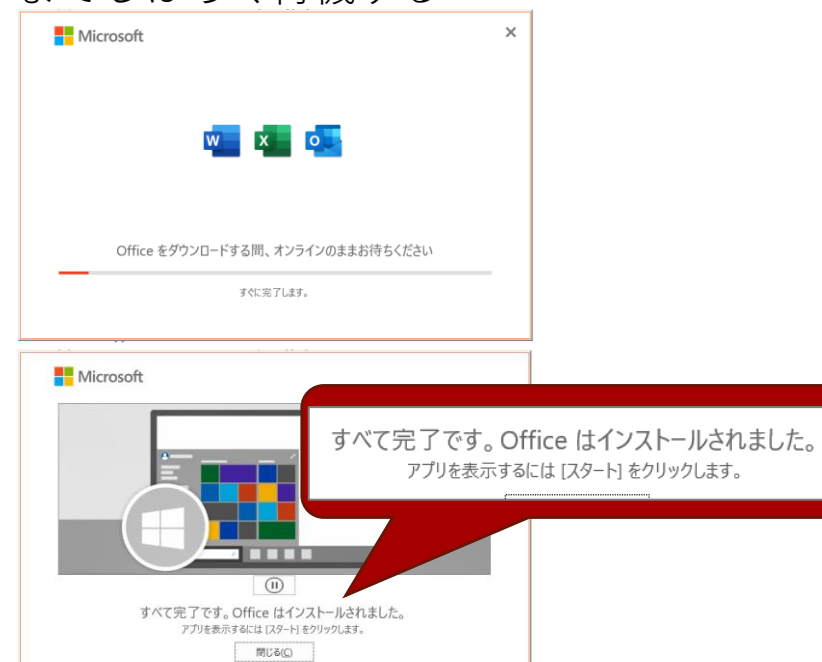

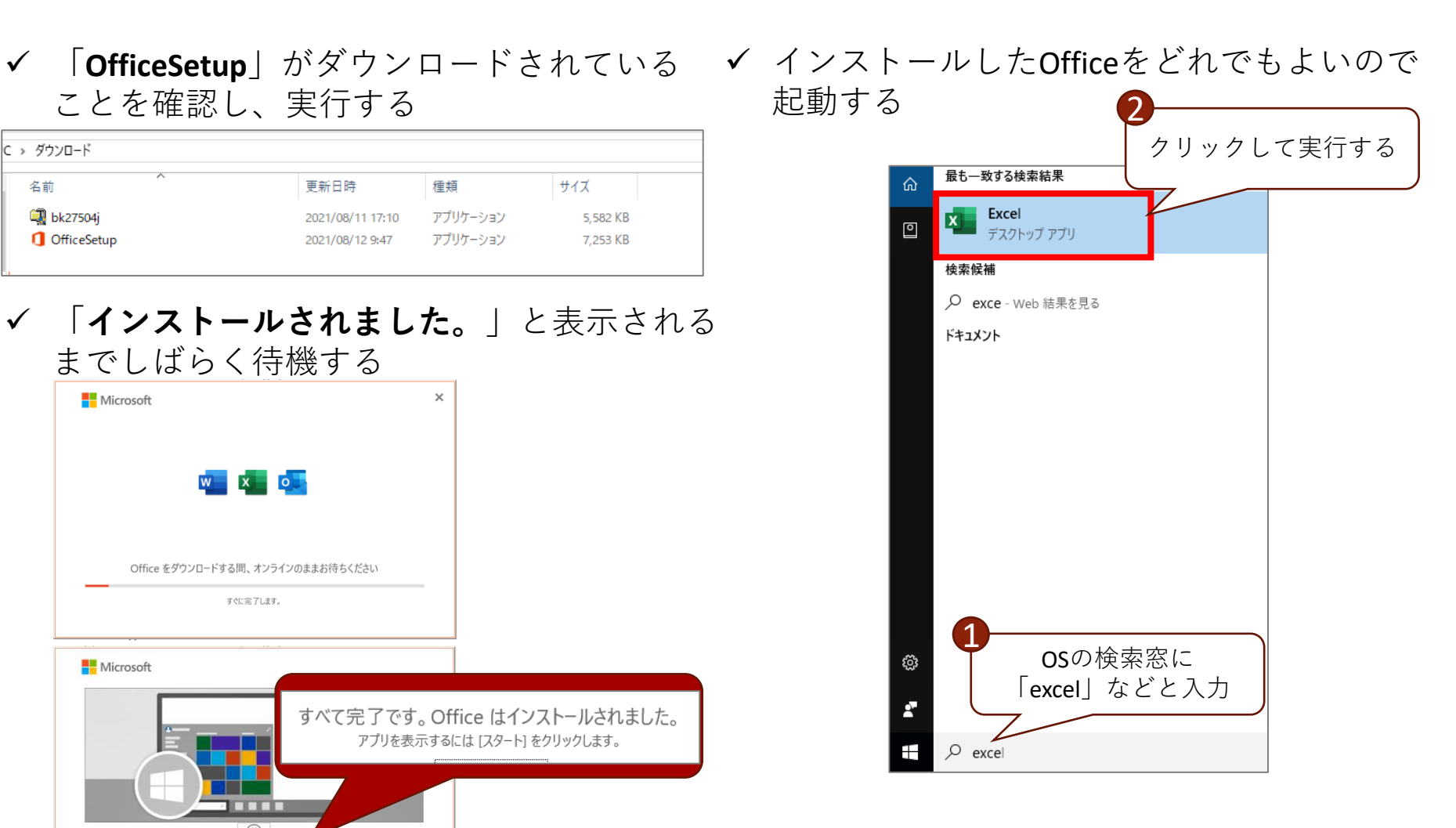

# Officeを起動してライセンスをセットアップする

## ライセンスのセットアップ(1/2)

- ✓ Officeを起動するとライセンスのセット アップが開始される
- ✓ まず、「同意する」をクリックする

|              | Microsoft                                            |
|--------------|------------------------------------------------------|
|              | ライセンス契約に同意します                                        |
|              | Microsoft Office Personal 2016 に含まれるアプリ:             |
|              |                                                      |
|              |                                                      |
|              | この組品には、OHGe 目線更新確定が付いています。<br>詳細を表示                  |
|              | [同意する] を蓮沢すると、Microsoft Office の使用許諾契約書を承諾したことになります。 |
|              | 使用許諾英的書名表如                                           |
|              |                                                      |
|              | 同意する                                                 |
|              |                                                      |
|              |                                                      |
|              |                                                      |
| $\checkmark$ | <b>次へ</b>   をクリックする                                  |
|              |                                                      |
|              | Microsoft                                            |

#### Microsoft はお客様のプライバシーを尊重しています

データを Office に委ねる場合でも、そのデータの所有者はユーザーのままです。

#### 必須の診断データ

Microsoft では、Office がインストールされているデバイスで、Office のセキュリティ、最新の状態、適切な動作を維持するために必須の診断データを 収集しています。このデータは、Office の基本機能に関連していて、ユーザーの名前、アイルの内容、Office とは無関係なアプリに関する情報は含ま れません。

#### 必須の診断データに関する詳細情報

プライバシー設定

7

プライパシー設定は通常、同じアカウントで Office にサインインしているすべてのデパイスに適用されます。 設定の適用対象に関する詳細情報

プライパシー設定、収集するデータ、およびその使用方法を確認しましょう。管理できるプライパシー設定が追加または改善された場合はお知らせします。

## ライセンスのセットアップ(2/2)

# ✓ 「いいえ」を選択し、「確認」をクリックする

| 追加の診断データと利用    | 用注泡データを Microsoft に洋信していただけると 継続して改善を行ってたができます こわらのデータ | にけ ユーザーの |
|----------------|--------------------------------------------------------|----------|
| 名前、ファイルの内容、(   | Officeとは無関係なアプルに関する情報は含まれません。                          |          |
| Office に関するオプシ | ションのデータを Microsoft に送信しますか?                            |          |
| 🔘 はい、オプションの    | リデータを送信します                                             |          |
| 🖲 いいえ、オプション    | のデータを送信しません                                            |          |
| 細情報            |                                                        |          |
|                |                                                        |          |
|                |                                                        |          |

イ 「**完了**」をクリックする

#### Microsoft

#### エクスペリエンスの強化

Office には、より効率的に作成、コミュニケーション、および共同作業できるように、ホンラインサービスに接続するエウスペリンスが含まれています。たと えば、オンラインの画像を検索してスライドに追加したり、ドキュントで使用されている単語や語句に聞して情報をオンラインで検索したりできるエウスペリ コンスがあります。これらの接続エウスペリエンスの一部では、コンテングを分析して提案や推奨事項を提示することもできます。接続エウスペリエンスを提供 するため、Office では必要なサービスデークが収集されます。 詳細情報

接続エクスペリエンスを調整するには: 「ファイル] > 「アカウント] > 「アカウントのプライバシー]

# ライセンス認証が完了すれば、本手順書の作業はすべて完了となる

## ライセンスの認証(1/2)

## ✓ 「ソフトウェアのライセンス認証を インターネット経由で行う」を選択し 「次へ」をクリックする

| Microsoft Office ライセンス認証ウィザード                                                                                                    | ×       | Microsoft Office ライセンス認証ウィザード                                                                                | ×                            |
|----------------------------------------------------------------------------------------------------|---------|----------------------------------------------------------------------------------------------------|------------------------------|
| Microsoft Office Personal 2016<br>ライセンス認証ウィザード                                                                                                    | e       | Microsoft Office Personal 2016<br>ライセンス認証ウィザード                                                               | 1 Office                     |
| Microsoft Office Personal 2016 をインストールしていただき、ありがとうございます。この Microsoft Office が正規に<br>ンスされたものであることを確認するには、ライセンス認証を実行する必要があります。このウィザードは、ライセンス認証を行う<br>伝いをします。 | イセ<br>注 | ありがとうございました。Microsoft Office Personal 2016 のライセンス認証が完了しました。<br>変更を適用するには、実行しているすべての Office プログラムを終了して再起動します。 |                              |
|                                                                                                    |         | 無料の製品更新プログラム、ヘルプ、およびオンライン サービスを利用するには、Office.com にア                                                          | クセスしてください。                   |
|                                                                                                    |         |                                                                                                    | Office.com にアクセス( <u>G</u> ) |
| このソフトウェアのライセンス認証の方法を選択してください。                                                                                                    |         |                                                                                                    |                              |
| ここでライセンス認証を行わないと選択した場合、このソフトウェアをあと 29 日実行すると、ライセンスされていない状態になり<br>す。詳細については、[ヘリレプ] をクリックしてください。                                                             | ŧ       |                                                                                                    |                              |
| ブライバシーに関する                                                                                                    | 明       |                                                                                                    | プライバシーに関する声明                 |
| ヘルプ(出)         戻る(臣)         次へ(N)         キャンセル(                                                                                                    | 2)      | へルプ(比) 戻る(比) 次へ(N)                                                                                           | 」) 閉じる( <u>C</u> )           |

ライセンスの認証(2/2)

完了する

✓ 「閉じる」を押してライセンス認証を

## Microsoft Officeの再インストールは以上ですべて完了です。 インストールしたOfficeの動作に問題ないか、操作して確認してください。